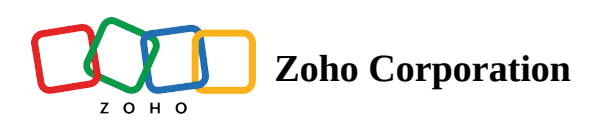

## **Create a View**

To create a new view, click the **Add a View** option (+ icon) next to the views option.

| 1                                                                                                    | Tables                         |                        | 🖹 Team trip 🔹 | Q Search in View 😪 Share 🙉 1 📀 门 |  |  |
|----------------------------------------------------------------------------------------------------|--------------------------------|------------------------|---------------|----------------------------------|--|--|
| F                                                                                                    | Personal Info Other D          | Details - +            |               | © Log                            |  |  |
| Ξ Views +       II       N. Sort       V Filter       III. Record Height       Solor       Solor       Solor       Solor       Solor |                                |                        |               |                                  |  |  |
|                                                                                                    | i≣Amount Paid                  | ⊠ Team Trip            | +             |                                  |  |  |
| 1                                                                                                    | Yes +                          | sheldon@gmail.com      |               |                                  |  |  |
| 2                                                                                                    | No                             | amber2@gmail.com       |               |                                  |  |  |
| 3                                                                                                    | Yes                            | nikihere@gmail.com     |               |                                  |  |  |
| 4                                                                                                    | Yes                            | mitchell07@gmail.com   |               |                                  |  |  |
| 5                                                                                                    | Yes                            | iamkatherine@yahoo.com |               |                                  |  |  |
| 6                                                                                                    | 5 Type here to create a record |                        |               |                                  |  |  |
| + 5                                                                                                    |                                |                        |               |                                  |  |  |
|                                                                                                    |                                |                        |               |                                  |  |  |

From the views pop-up window, choose the corresponding view type.

| Personal Info Other Details - + |                       |         |        |  |  |  |  |  |
|---------------------------------|-----------------------|---------|--------|--|--|--|--|--|
| <b>Ξ View</b> Create View       |                       |         |        |  |  |  |  |  |
| 1<br>2                          | Grid                  | Gallery | Kanban |  |  |  |  |  |
| 3<br>4<br>5                     | Calendar              | Form    |        |  |  |  |  |  |
| 6                               | Type nere to create a | recora  |        |  |  |  |  |  |

You can re-order your views as per your wish using the drag-down functionality. It is shown in the GIF below.

| Ŷ    | Tables         |                |          |                                                                                                    | ė:               | Script Progress +             |            |   | Q Search in View | #R 2   @ 🚺      |
|------|----------------|----------------|----------|----------------------------------------------------------------------------------------------------|------------------|-------------------------------|------------|---|------------------|-----------------|
|      | Table 1 👻 🕂    |                |          |                                                                                                    |                  |                               |            |   |                  | ⓒ Log           |
| Ξ    | Views + 🔛 Vie  | w 3 :          |          |                                                                                                    | t↓ Sort ♥ Filter | Record Height                 | Color      |   | 5 C 🔞 Fiel       | ds + Add Record |
|      | T Video Script | (T) Video Type | (T) Time | Ø Video Thumbnail                                                                                                    | (T) Delegates    | Designation                   | Date       | + |                  |                 |
| 1    | Script A       | Insta reels    | 10 sec   | and the second second se | Karen            | <ul> <li>Manager</li> </ul>   | 31/05/2022 |   |                  |                 |
| 2    | Script B       | Youtube Shorts | 15 sec   | 2 34                                                                                                    | Michelle         | Associate                     | 08/06/2022 |   |                  |                 |
| 3    | Script C       | Vimeo          | 20 sec   |                                                                                                    | Leah             | <ul> <li>Manager</li> </ul>   | 11/06/2022 |   |                  |                 |
| 4    | Script D       | Insta reels    | 10 sec   | 200                                                                                                    | Tracy            | <ul> <li>Analyst</li> </ul>   | 13/06/2022 |   |                  |                 |
| 5    | Script E       | Insta reels    | 10 sec   |                                                                                                    | Emily            | <ul> <li>Analyst</li> </ul>   | 15/06/2022 |   |                  |                 |
| 6    | Script F       | Vimeo          | 15 sec   |                                                                                                    | Harvey           | <ul> <li>Associate</li> </ul> | 13/06/2022 |   |                  |                 |
| 7    | Script G       | Youtube Shorts | 15 sec   |                                                                                                    | Mike             | <ul> <li>Manager</li> </ul>   | 19/06/2022 |   |                  |                 |
| 3    | Script H       | Insta reels    | 10 sec   |                                                                                                    | Donna            | <ul> <li>Analyst</li> </ul>   | 21/06/2022 |   |                  |                 |
| 9    | Script I       | Insta reels    | 10 sec   | Allow a                                                                                                    | Robert           | <ul> <li>Manager</li> </ul>   | 21/06/2022 |   |                  |                 |
| 0    | Script J       | Vimeo          | 15 sec   | 1000                                                                                                    | Pearson          | <ul> <li>Associate</li> </ul> | 22/06/2022 |   |                  |                 |
| 5    |                |                |          |                                                                                                    |                  |                               |            |   |                  |                 |
| cord | s              |                |          |                                                                                                    |                  |                               |            |   |                  |                 |